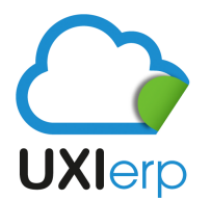

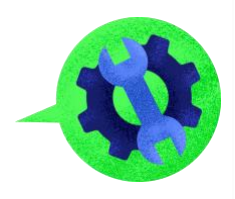

## <u>COMO CARGAR EL CERTIFICADO DE SELLO DIGITAL (CSD)</u> <u>EN UXI</u>

Para cargar el CSD en Uxi es importante seguir los siguientes pasos:

| EMPRESA DEMO DEMO ,S                       | .A. de C.V.     |             |           |                        |             |
|--------------------------------------------|-----------------|-------------|-----------|------------------------|-------------|
| ) 🚝 Ingresos                               |                 |             |           |                        |             |
| 📰 Gastos                                   | 🔅 Configuración |             |           |                        |             |
| 🚛 Inventarios                              |                 |             |           |                        |             |
| nd Productos                               | Datas da la     | e Suguralas | Modificar |                        | 2<br>Demour |
| (1) Bancos                                 | empresa         | Sucursales  | Cuentas   | Cargar<br>Certificados | Bloqueos    |
| 💋 Contabilidad                             |                 |             |           |                        |             |
| Configuración 💦 Configuración 1 click aqui |                 |             |           |                        |             |
| 🏩 Importar Clientes/Proveedores            |                 |             |           | click aqui             |             |
| 🕂 Importar Productos                       |                 |             |           |                        |             |
| 🞬 Listar Categorías                        |                 |             |           |                        |             |
| P Condiciones de pago                      |                 |             |           |                        |             |
| ₽ Método de Pago                           |                 |             |           |                        |             |
| Almacenes                                  |                 |             |           |                        |             |

Una vez que hayas entrado a la opción de "Cargar Certificados", te saldrá la siguiente pantalla en la que debes realizar los pasos siguientes:

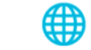

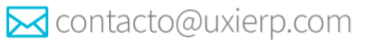

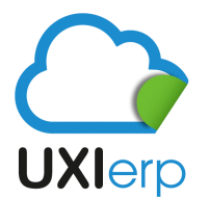

## Uxi Sotfware S.A.P.I. de C.V.

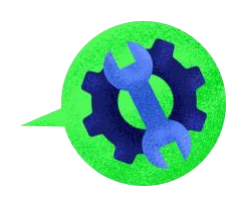

## Editar interlocutor Tipo de Documento Sucursal Serie de Facturación Folio Inicial Folio Actual Folio Final Fecha de caducidad Acciones Factura 1 41 10000 2020-10-25 15:52:11 Ø Nota de Credito NC 2 100 2020-10-25 15:52:11 1 Documento Pagos СР 1 1 9999999999 2020-10-25 15:52:11 + Agregar Nuevo Agregar Nuevo [Ctrl-A] click aqui

| FDI                                              |                                                |
|--------------------------------------------------|------------------------------------------------|
|                                                  | seleccionar el tipo de<br>documento que deseas |
| lipo de Documento                                | registrar                                      |
| Factura                                          |                                                |
| Certificado de Sello Digital                     |                                                |
| Examinar Ningún archivo seleccionado.            | cargar el .cer                                 |
| (Archivo .cer)                                   |                                                |
| Clave Privada del Certificado de Sello Digital   |                                                |
| Examinar Ningún archivo seleccionado.            | cargar el                                      |
| (Archivo .key)                                   |                                                |
| Contraseña del Certificado de Sello Digital      |                                                |
| •••••                                            | contraseña<br>del sed                          |
| Serie de Facturación                             |                                                |
|                                                  | dato opciona                                   |
| Sucursal                                         |                                                |
|                                                  | - 🗸 dato opcional                              |
| Folio Inicial                                    |                                                |
|                                                  | dato opcional                                  |
| Guardan una vez cargada toda la información, dar |                                                |
| click aqui para guardar los cambios              |                                                |

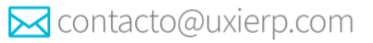

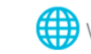

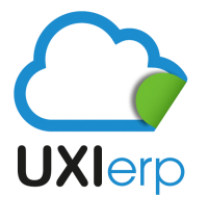

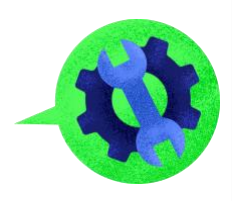

Debes considerar que por cada tipo de comprobante (factura, nota de crédito, complemento de pago) que necesites dar de alta deberás seguir el mismo procedimiento.

Cuando el CSD caduque y necesites actualizar el nuevo CSD, deberás seguir el mismo procedimiento para cada uno de los documentos que utilizas como factura, nota de crédito, complemento de pago.

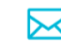

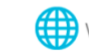